## Comment lier les comptes dans MonConseiller

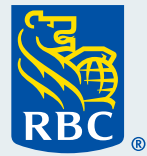

ent lier les comptes d

**Mo** Conseiller

## Bienvenue à notre guide détaillé sur la façon de lier les comptes dans MonConseiller.<sup>MC</sup>

MonConseiller vous permettra d'afficher automatiquement tous vos comptes RBC<sup>®</sup>. Pour ce qui est de vos comptes autres que RBC, vous devrez les lier. Ceci vous donne la capacité de voir TOUS vos comptes en un seul endroit, et dresse ainsi le tableau complet de vos finances.

Pour commencer, **ouvrez une session dans MonConseiller** à partir de RBC Banque en direct. Pour obtenir de l'aide, consultez notre guide intitulé « Comment ouvrir une session dans MonConseiller ».

| Ouvrir une session Banque en o          | lirect               | Nouveau client de Banque en direct ?<br><u>Découvrez</u> tout ce que ce service peut faire pour vous ! | Nº de carte aliant au identifiant () |
|-----------------------------------------|----------------------|----------------------------------------------------------------------------------------------------|--------------------------------------|
| · • • • • • • • • • • • • • • • • • • • | Ajouter<br>Supprimer |                                                                                                    |                                      |
| Réinitialiser l'identifiant >           |                      | Autres services en ligne                                                                               | Mot de passe                         |
|                                         |                      | RBC Placements en Direct 🔹                                                                             |                                      |
| Réinitialiser votre mot de passe >      |                      | Comment pouvons-nous vous aider ?                                                                      |                                      |
| Ouvrir une session                      |                      | FAQ sur l'ouverture de session [ 🖄                                                                     |                                      |
| <u>Garantie de sécurité RBC</u>         |                      | Signaler la perte ou le vol<br>d'une carte [2]                                                         |                                      |

2 Sur votre page d'accueil de MonConseiller, sélectionnez l'onglet **Comptes et valeur nette** en haut de la page.

| Objectifs Comptes et valeur nette Dépenses et trésorerie Documents 🔤 Plus                                                                                                    | Comptes et valeur nette |
|----------------------------------------------------------------------------------------------------|-------------------------|
| Votre valeur nette s'élève à 2 875 140,07 \$                                                                                                    |                         |
| Comprendre votre valeur nette, ou la différence entre ce que vous possédez et ce que vous devez, vous permet d'avoir un aperçu de<br>votre situation financière actuelle et vous aide à planifier un avenir confortable. |                         |
| Q Pour obtenir un portrait précis et à jour de vos finances, sélectionnez les cases ci-dessous pour vérifier et mettre à jour vos comptes, actifs et passifs.                                                            |                         |

**?** Cliquez sur **Ajouter un actif, un compte ou un passif** pour commencer.

Il existe deux façons de lier vos comptes : **automatiquement** en cliquant sur les options indiquées ou **manuellement** en ajoutant les coordonnées de vos comptes.

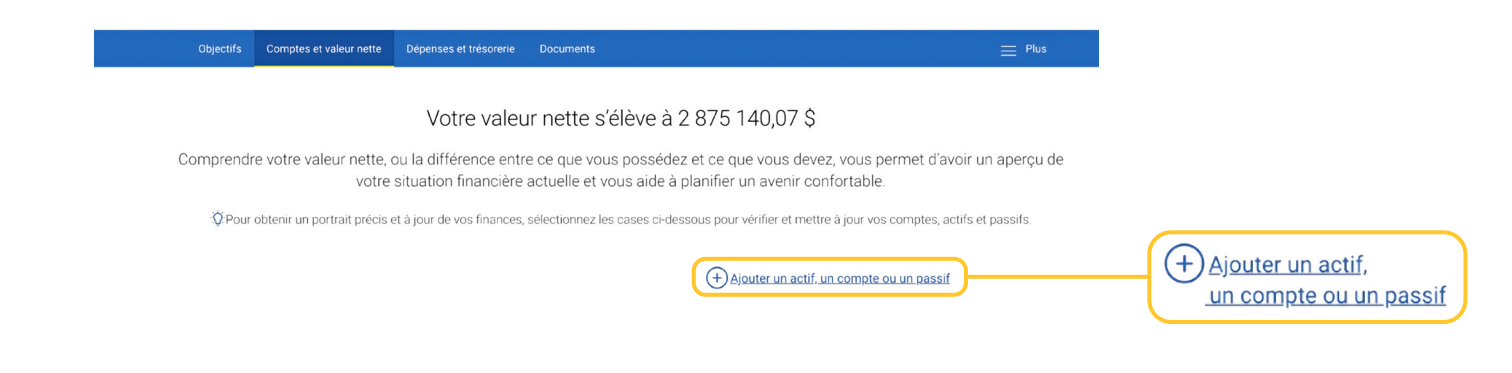

40 Si vous préférez lier vos comptes **automatiquement**, **sélectionnez votre banque** ou cliquez sur **Rechercher** pour trouver votre banque.

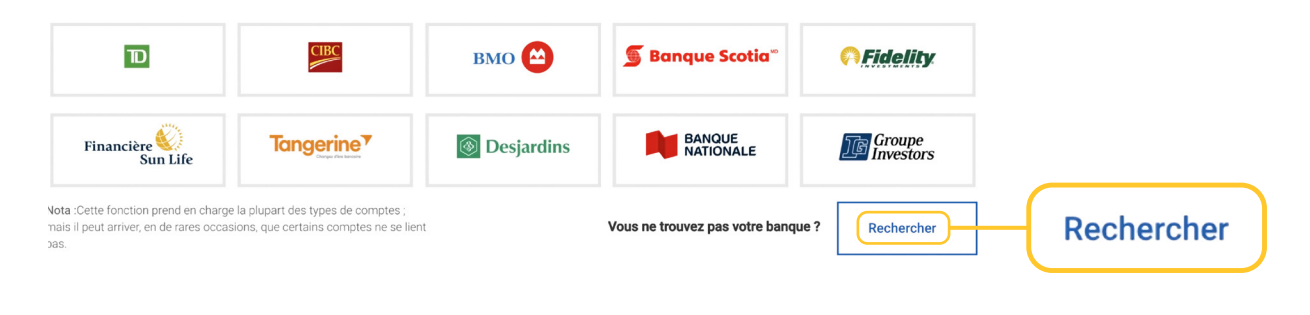

**4b** <sup>s</sup>

Si vous préférez ajouter **manuellement vos renseignements**, **entrez les comptes**, **les éléments d'actif** et de passif que vous détenez dans d'autres banques et institutions financières en cliquant sur catégorie (p. ex., autres éléments d'actif) et saisie manuelle des renseignements (p. ex., maison). Le site vous guidera tout au long du processus de saisie de tous les renseignements nécessaires.

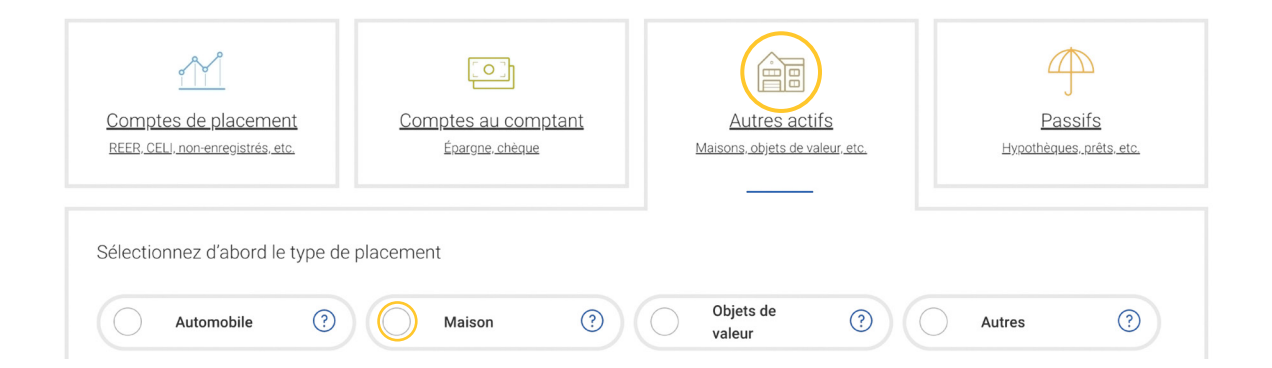

**50** Ensuite, **entrez vos justificatifs** d'ouverture de session, ce qui nous donnera la permission de lier votre Comptes. Ne vous inquiétez pas, c'est un aperçu de vos comptes seulement ; aucune somme n'est transférée.

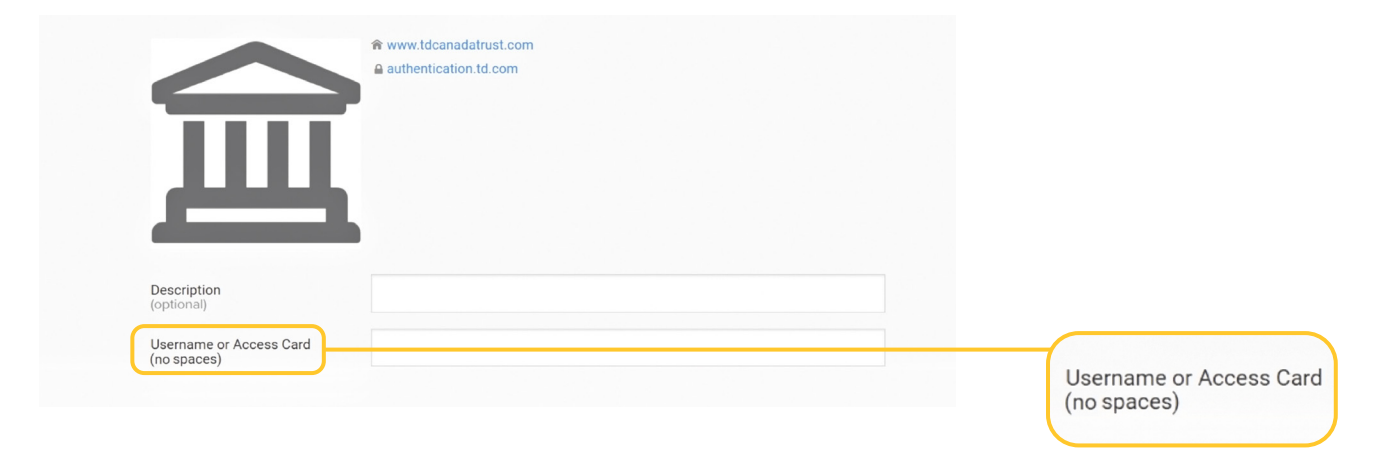

**5b** Pour terminer, cliquez sur **Ajouter cet actif** jusqu'à ce que tous vos actifs, comptes et passifs soient entrés. Répétez ces deux étapes jusqu'à ce que vous ayez entré tous vos actifs et comptes et passifs.

## Donnez un pseudonyme à cet actif

| Entrez jusqu'à 30 caractères                           |                   |
|--------------------------------------------------------|-------------------|
| Choisissez un nom facile à reconnaître                 |                   |
| Quelle est la valeur actuelle ?                        |                   |
| 0.00 \$<br>Vous pouvez entrer un montant approximatif. |                   |
| Annuler Ajouter cet actif                              | Ajouter cet actif |

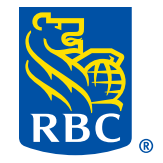